## Celular Android: Indicaciones para descargar la app de Zoom

- 1. Para tener una cita virtual con su proveedor médico necesita tener la app de Zoom.
- 2. Para descargar la app de Zoom, abre la "Play Store"

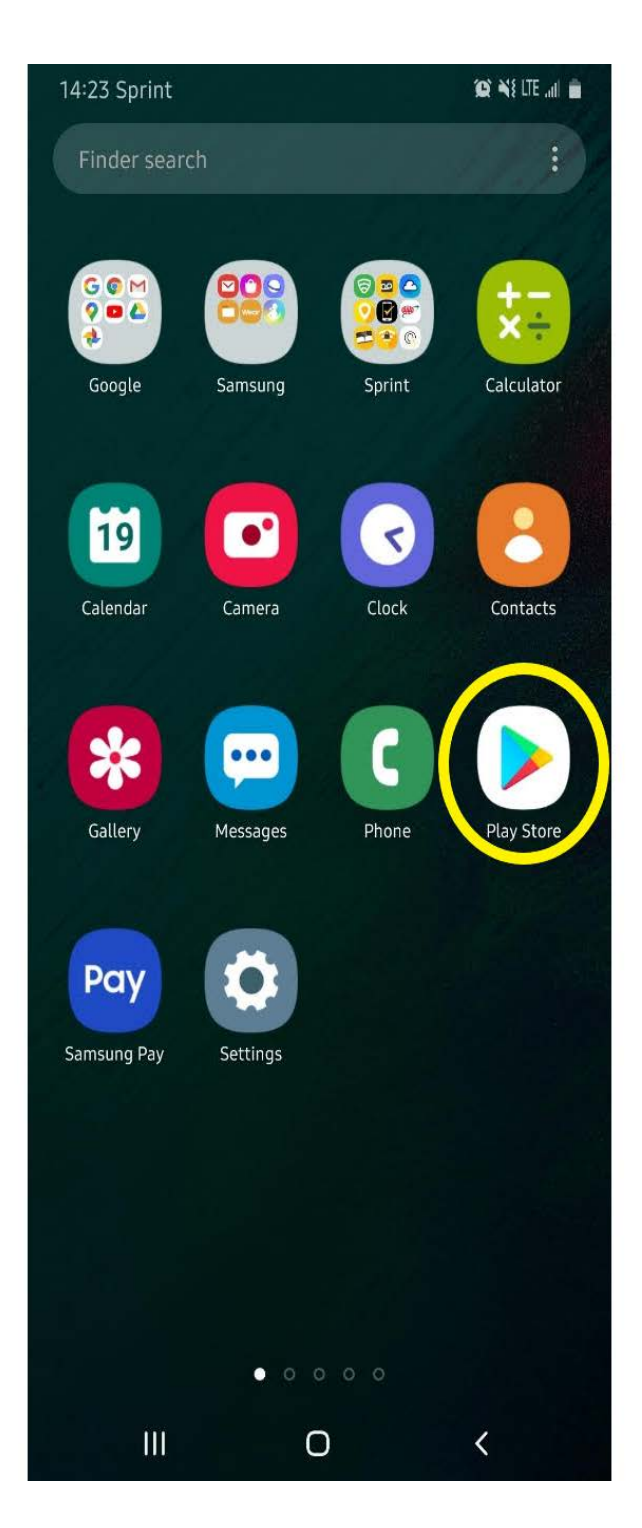

- 3. Al dentro de la "Play Store":
  - 1) Escribir "Zoom" en la búsqueda
  - 2) Look for the blue app with a white camera image
  - 3) Haz la clic en "Instalar" para descargar

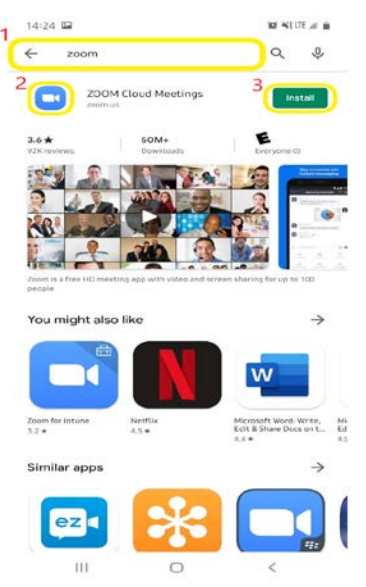

- 4. No nescesita crear una cuenta con Zoom account para la cita
- 5. Su cellular esta listo para citas médicos con Zoom.
- 6. Su proveedor médico va a mandarse una cita con Zoom por mensaje de texto o correo electrónico.

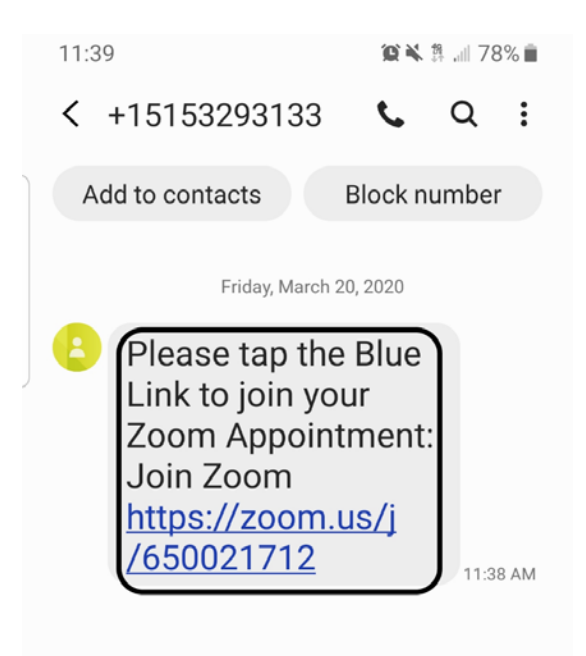